## **Recording Time in LegalServer Indigent Defense:**

## Adding time to a specific case.

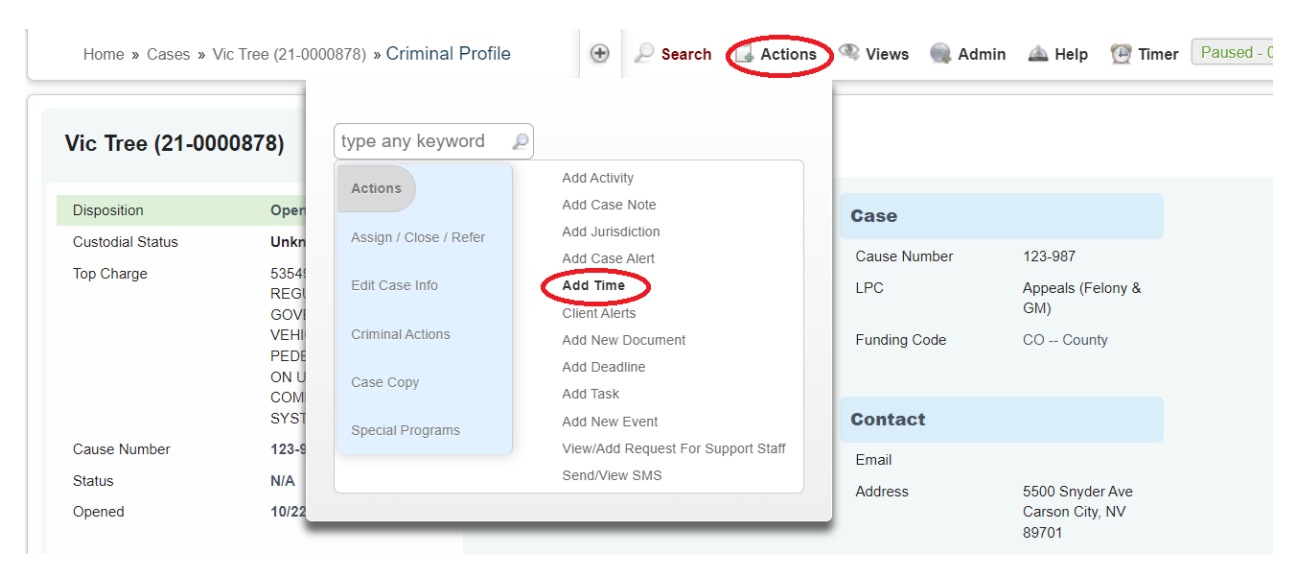

When you add time, the Case is already populated with the current case number.

You will distinguish time for task types to include: Attorney, Expert, Investigator, or Staff.

|               | Case Timeslin                                                                                                    |
|---------------|----------------------------------------------------------------------------------------------------|
| Case limeslip |                                                                                                    |
| 0% Complete   | Case <sup>*</sup><br>Search for cases by<br>case number or client<br>name                                                                                                    |
|               | You can leave the "Caseworker" field as read-only so users can only enter their own time, or configure this field to be a dropdown menu that would allow users to enter time on behalf of other users. The caseworker field will always be required: a timeslip must always be attached to a user in the database. |
|               | Date of Service*(3) 02/01/2022                                                                                                    |
|               | Caseworker* Morrice, Stanley ~                                                                                                    |
|               | Activity Type*                                                                                                    |
|               | Task Types for<br>Timekeeping                                                                                                    |
|               | Funding code of Private Funding cheard only be selected for Non-Indigent Defense cases.                                                                                                    |
|               | Funding Code* (?) CO County ~                                                                                                    |

The Funding Code has options for CO -- County, or NV - State of Nevada or MU - Municipal.

# Time entry.

| Time Spent*                          |                                                                                                    |
|--------------------------------------|----------------------------------------------------------------------------------------------------|
| Save and Add More Time for this Case | Enter in the hours in XX.X format and either<br>select <b>Continue</b> for save one entry or <b>Save</b><br><b>and Add More Time for this Case</b> for<br>multiple entries on same case. |

If you need more detailed information for case time you can use the **Task Types for Timekeeping** drop-down menu for more task related items. (not a required entry)

| The second              | Please Select V              |                               |
|-------------------------|------------------------------|-------------------------------|
| Птекееріпд              | Please Select                |                               |
|                         | Contact Client               |                               |
|                         | Contact Witness              |                               |
| Funding code of Private | Draft Motion/Appeal/Writ     | r Non-Indigent Defense cases. |
|                         | File Motion/Appeal/Writ      |                               |
|                         | Legal Research               |                               |
| Funding Code* 🔮         | Other                        |                               |
|                         | Request/Contact Expert       |                               |
|                         | Request/Contact Investigator |                               |
|                         | Request Interpreter          |                               |
| Start/End Times         | Review Body Cam              |                               |
| Starbend nines          | Review Discovery             |                               |
|                         | Contact Social Worker        |                               |
|                         | Review Meeting Follow Up     |                               |

It is necessary to add notes to Activity field for activity details. This is how we verify billing so use enough details to describe the time worked. Can be a short summary of the case notes field below.

| Notes                          |   |  |
|--------------------------------|---|--|
| Activity<br>Details (required) |   |  |
| Cases Note                     |   |  |
|                                | / |  |

#### Outreach time. (Time that is not associated with a case)

i.e. Specialty Court, In Custody Arraignments, Other and Training

| Home Case O                                                                                                    | utreach                                                                                  | īmekeeping                                                                                   | Contacts                                                                                | Organizations                                                                                             | SMS                                                          | Reports                                                                    | Funding                     | Sources                     | Users   | Admin             |                                                                                 |                                                                                        |                                                      |
|----------------------------------------------------------------------------------------------------|------------------------------------------------------------------------------------------|----------------------------------------------------------------------------------------------|-----------------------------------------------------------------------------------------|----------------------------------------------------------------------------------------------------|--------------------------------------------------------------|----------------------------------------------------------------------------|-----------------------------|-----------------------------|---------|-------------------|---------------------------------------------------------------------------------|----------------------------------------------------------------------------------------|------------------------------------------------------|
| Home » Outre                                                                                                    | each                                                                                     |                                                                                              |                                                                                         |                                                                                                    |                                                              |                                                                            |                             | •                           | Search  | 🗒 Actions         | 📥 Help                                                                          | 🚇 Timer                                                                                | Paused - 0:00                                        |
| LEARN ABOUT                                                                                                    | VIDEO                                                                                    | MORE INF                                                                                     | ORMATION                                                                                | HOMEWOR                                                                                                   | к                                                            |                                                                            | type a                      | iny keyw                    | ord     | w Outreach        |                                                                                 |                                                                                        |                                                      |
| The Outreach mo<br>more common us<br>outreach module<br>Obligations tool,<br>type, presenters,<br>display various fi | odule allows<br>ses include r<br>s to record o<br>you will trac<br>location, or<br>elds. | you to create a<br>recording comm<br>clinic events whe<br>k the CLE sessi<br>ganizations and | record that yo<br>unity educatio<br>ere there are n<br>ons that create<br>attendees. Ho | ou can add time a<br>n events, lobbyin<br>to specific time sl<br>e the obligation th<br>owever, you can r | nd docun<br>g efforts,<br>ots for a<br>nrough the<br>emove a | ments to, a<br>internal ar<br>clinic parti<br>e outreach r<br>ny of these, | nodule. Typ<br>add other fi | ically, the<br>ields to cap | Outread | come creation pro | that is not a<br>tity. Some a<br>ency is goin<br>cess include<br>and create bro | a case. Some<br>gencies also u<br>og to use the F<br>s a name, an o<br>anch logic to h | of the<br>use the<br>Pro Bono<br>outreach<br>nide or |
| MY OUTREACHES                                                                                                    | ALL                                                                                      | OUTREACHES                                                                                   | TRAINI                                                                                  | NGS                                                                                                    |                                                              |                                                                            |                             |                             |         |                   |                                                                                 |                                                                                        |                                                      |

Outreach Title is a required field that can be sorted along with the Outreach Types to include:

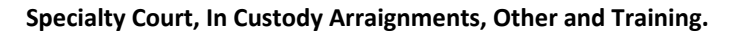

| Outreach                                                                                                 |                                                                 |
|----------------------------------------------------------------------------------------------------|-----------------------------------------------------------------|
| Outreach Title*                                                                                          |                                                                 |
| Date Outreach Created<br>(or Date of Training) <sup>*</sup>                                              | 02/01/2022                                                      |
| Active <sup>*</sup>                                                                                      | ● Yes ◯ No                                                      |
| Outreach Types <sup>*</sup><br>Hold down the control<br>key (CTRL) to<br>select more than one<br>option. | Specialty Court<br>In Custody Arraignments<br>Other<br>Training |
| Brief Description                                                                                        |                                                                 |
| Location (if training or community education)                                                            |                                                                 |
| Organization(s) at which<br>outreach takes place<br>Search for organizations<br>by name                  |                                                                 |
| Office*                                                                                                  | Department of Indigent Defense Services                         |
| Program <sup>*</sup>                                                                                     | General V                                                       |

Examples: Drug Court, Parole Board, etc.

# Adding time to Outreach

It is not necessary to create a new Outreach if one already exists. All time entries can be added to the same Outreach.

| Home Ca                                  | ses Outreach                                                           | Timekeeping   | Contacts                                                     | Organizations | SMS                                 | Reports                                         | Funding S                                      | Sources                                   | Users                                      | Admin                                           |                                                 |                           |                           |                             |                                      |                                      |                                        |                  |                                   |                                                       |
|------------------------------------------|------------------------------------------------------------------------|---------------|--------------------------------------------------------------|---------------|-------------------------------------|-------------------------------------------------|------------------------------------------------|-------------------------------------------|--------------------------------------------|-------------------------------------------------|-------------------------------------------------|---------------------------|---------------------------|-----------------------------|--------------------------------------|--------------------------------------|----------------------------------------|------------------|-----------------------------------|-------------------------------------------------------|
| Home                                     | » Outreach                                                             |               |                                                              |               |                                     |                                                 |                                                |                                           |                                            |                                                 |                                                 |                           |                           |                             |                                      |                                      |                                        |                  | ٠                                 | Search                                                |
| LEARN A<br>The Ou<br>and tak<br>the obli | BOUT VID<br>treach module al<br>ing or other publ<br>gation through th | O MORE INF    | ORMATION<br>record that yo<br>also use the<br>Typically, the | HOMEWORK      | d docume<br>to record<br>eation pro | ents to, affil<br>I clinic even<br>ocess incluc | liate organiza<br>its where the<br>des a name, | ations with,<br>re are no s<br>an outread | , and assig<br>specific tin<br>ch type, pr | ned users to<br>le slots for a<br>esenters, loc | o, but that is<br>clinic partic<br>ation, organ | not a case<br>ipant to me | Some of ti<br>et one on o | ne more cor<br>ne with an a | nmon use<br>attorney. I<br>you can i | es include<br>f your age<br>remove a | recording<br>ency is go<br>ny of these | communing to use | nity edu<br>e the Pi<br>her field | ucation events,<br>o Bono Obligat<br>ds to capture ad |
| MY OUT                                   | REACHES                                                                | LL OUTREACHES | TRAIN                                                        | NGS           |                                     |                                                 |                                                |                                           |                                            |                                                 |                                                 |                           |                           |                             |                                      |                                      |                                        |                  |                                   |                                                       |
| all 4 res                                | sults                                                                  |               |                                                              |               |                                     |                                                 |                                                |                                           |                                            |                                                 |                                                 |                           |                           |                             |                                      |                                      |                                        |                  |                                   |                                                       |
| ID#                                      | Date                                                                   |               |                                                              | Name          |                                     |                                                 |                                                |                                           |                                            |                                                 |                                                 |                           | Location                  |                             |                                      |                                      | Outreac                                | h Types          |                                   |                                                       |
| 105                                      | 02/2                                                                   | /2022         |                                                              | In custo      | idy arraig                          | nments                                          |                                                |                                           |                                            |                                                 |                                                 |                           | N/A                       |                             |                                      |                                      | In Custo                               | dy Arraig        | nments                            | 3                                                     |
| 96                                       | 01/2                                                                   | /2022         |                                                              | Drug Ci       | ourt                                | $\sim$                                          |                                                |                                           |                                            |                                                 |                                                 |                           | N/A                       |                             |                                      |                                      | Specialty                              | Court            |                                   |                                                       |
| 84                                       | 11/0                                                                   | /2021         |                                                              | Bail He       | arings                              |                                                 |                                                |                                           |                                            |                                                 |                                                 |                           | N/A                       |                             |                                      |                                      | Specialty                              | Court            |                                   |                                                       |
| 6                                        | 07/2                                                                   | /2021         |                                                              | CLE Co        | urse                                |                                                 |                                                |                                           |                                            |                                                 |                                                 |                           | N/A                       |                             |                                      |                                      | Training                               |                  |                                   |                                                       |
| No Othe                                  | r Pages                                                                |               |                                                              |               |                                     |                                                 |                                                |                                           |                                            |                                                 |                                                 |                           |                           |                             |                                      |                                      |                                        |                  |                                   |                                                       |

First select the Outreach that needs timeslips added. Select the TIMEKEEPING tab.

|              | State of           | Neva          | da Depa            | urtment of Indige                          | nt Defe          | nse Se           | ervices         | Note Drafts 5 Messages 0 WyTime 0 Hours                                                                                                    |
|--------------|--------------------|---------------|--------------------|--------------------------------------------|------------------|------------------|-----------------|----------------------------------------------------------------------------------------------------|
| Home Case    | s Outreach Time    | ekeeping      | Contacts Orga      | anizations SMS Reports Fu                  | unding Sources   | Users A          | dmin            |                                                                                                    |
| Home »       | Outreach » Drug Co | urt - 01/26/2 | 022 » Outreach     | h Profile                                  |                  |                  |                 | 🛞 🔎 Search 🔀 Actions 👊 Admin 📥 Help 👰                                                                                                    |
| all 4 result | Date of Service    | Time<br>Spent | Caseworker         | Office                                     | Activity<br>Type | Activity<br>Code | Funding<br>Code | -<br>Activity Defails                                                                                                    |
| #69936       | 07/07/2022         | 0.30          | Dennis Hough       | Nevada State Public Defender               | Attorney         | N/A              | N/A             | Confer with Ali Pelino regarding set up and how the Court works. She goes to Douglas County on Monday morning, then comes ther for a list of participants. |
| #29190       | 01/26/2022         | 3.00          | Thomas Qualls      | Department of Indigent Defense<br>Services | Attorney         | N/A              | N/A             | drug court, 7 clients                                                                                                    |
| #29192       | 01/26/2022         | 1.50          | Thomas Qualls      | Department of Indigent Defense<br>Services | Attorney         | N/A              | N/A             | drug court, 4 clients                                                                                                    |
| #29215       | 01/10/2022         | 2.30          | Stanley<br>Morrice | Department of Indigent Defense<br>Services | Attorney         | N/A              | N/A             | N/A                                                                                                    |
| Totals       |                    |               |                    |                                            |                  |                  |                 |                                                                                                    |
|              | 7                  | .1 (7.1)      |                    |                                            |                  |                  |                 |                                                                                                    |

All the timeslips associated with this Outreach (Drug Court in this example)

Select Actions / Add Time to add time to this Outreach.

|          | State of              | Neva          | da Depa            | artment of Indige                          | nt Defe       | ense S      | ervices       |                                                                              | Note Drafts 5               | Messages 0                                      | 🤯 MyTime 0 ноик            | s 🔱 Stanley        |
|----------|-----------------------|---------------|--------------------|--------------------------------------------|---------------|-------------|---------------|------------------------------------------------------------------------------|-----------------------------|-------------------------------------------------|----------------------------|--------------------|
| Home Cas | es Outreach Time      | keeping       | Contacts Orga      | anizations SMS Reports Fu                  | nding Sources | s Users ,   | Admin         |                                                                              |                             |                                                 |                            |                    |
| Home     | » Outreach » Drug Cou | urt - 01/26/2 | 022 » Outreach     | h Profile                                  |               |             |               |                                                                              | (                           | P Search                                        | Actions 🍂 Admi             | n 👜 Help 🦿         |
| * NO     | TES DOCUMENTS         | TIMEK         | EEPING EV          | VENTS BROCHURES CAS                        | ES MEDI       | CAL TRAININ | IG INFORMATIO | N Astricity Paralla                                                          | type any<br>Actions<br>Copy | Add Broch<br>Add Conta<br>Add Docur<br>Add Note | ure<br>ct<br>nent          |                    |
|          |                       | Spent         | Caseworker         | Omce                                       | Туре          | Code        | Code          | Activity Details                                                             | Scheduling                  | Add Time                                        |                            |                    |
| #69936   | 07/07/2022            | 0.30          | Dennis Hough       | Nevada State Public Defender               | Attorney      | N/A         | N/A           | Confer with Ali Pelino regarding set up a<br>her for a list of participants. | and                         | Edit this O                                     | a Case Monday m<br>utreach | orning, then comes |
| #29190   | 01/26/2022            | 3.00          | Thomas Qualls      | Department of Indigent Defense<br>Services | Attorney      | N/A         | N/A           | drug court, 7 clients                                                        |                             |                                                 |                            |                    |
| #29192   | 01/26/2022            | 1.50          | Thomas Qualls      | Department of Indigent Defense<br>Services | Attorney      | N/A         | N/A           | drug court, 4 clients                                                        |                             |                                                 |                            |                    |
| #29215   | 01/10/2022            | 2.30          | Stanley<br>Morrice | Department of Indigent Defense<br>Services | Attorney      | N/A         | N/A           | N/A                                                                          |                             |                                                 |                            |                    |

**Timeslip:** be sure the check that the correct Outreach is selected, verify Date of Service, Activity Type (Attorney, Investigator, Expert, etc.), Time Spent and Description.

| State of Nev                                        | ada Department of Indigent Defense Services                                                                                    | Note Drafts 5                      | Messages 0 | MyTime 0 HOURS      | Stanley Morrice  | Logou           |
|-----------------------------------------------------|----------------------------------------------------------------------------------------------------|------------------------------------|------------|---------------------|------------------|-----------------|
| Home Cases Outreach Timekeeping                     | Contacts Organizations SMS Reports Funding Sources Users Admin                                                                 |                                    |            |                     |                  |                 |
| Home » Timekeeping » Drug Court - 0                 | 1/26/2022 » Outreach Timeslip                                                                                                  |                                    | 🕀 🔎 Search | 🔀 Actions 🛛 🌒 Admin | 🚵 Help 🛛 👰 Timer | Not Started - ( |
| Add Outreach Time                                   | Outreach timeslips are used to collect time associated to a given outreach.                                                    |                                    |            |                     |                  |                 |
| 0% Complete                                         | Outreach Time                                                                                                    |                                    |            |                     |                  |                 |
| To select one of these outreaches, just click their | Outreach* Drug Court - 01/26/2022<br>Search by typing the Outreach's name or ID                                                |                                    |            |                     |                  |                 |
| name.                                               | Caseworker Stanley Morrice                                                                                                    |                                    |            |                     |                  |                 |
|                                                     | Date of Service* () 12/01/2022                                                                                                 |                                    |            |                     |                  |                 |
| Drug Court                                          | Activity Type and Activity Code are interlocking lookups that site admins can configure in order to present users with a strea | amlined list of available options. |            |                     |                  |                 |
| Pickering                                           | A strike Tar *(2)                                                                                                    |                                    |            |                     |                  |                 |
| Martinez                                            | Activity type                                                                                                    |                                    |            |                     |                  |                 |
| Andrew Allison<br>48-hour hearings                  | Time Spent* 1.5                                                                                                    |                                    |            |                     |                  |                 |
| Samuel Stevens                                      | Description*③ Attended Drug Court for several cases and clients                                                                |                                    |            |                     |                  |                 |
| Michael Crockett                                    |                                                                                                    |                                    |            |                     |                  |                 |
| Bail Hearings, First<br>Appearances & related items |                                                                                                    |                                    |            |                     |                  | Continue »      |

Select Continue to save entry.

۱.

Second option to add time is from the Timekeeping tab.

| ote Drafts 9 🖂 Messages 0 💆 MyTime O HOURS 🚨 S                  | tanley Morrice 🗾 Logou                                                                                                    |
|-----------------------------------------------------------------|----------------------------------------------------------------------------------------------------|
| <sup>-</sup> unding Sources Users Admin                         |                                                                                                    |
| 🕣 🔎 Search 🚺 Actions 🔍 Admin 🖾 Help                             | p 💮 Timer Not Started -                                                                                                    |
| type any keyword                                                |                                                                                                    |
| Actions My Time Today<br>My Time By Month<br>My Time Last Month |                                                                                                    |
| My Time This Month                                              |                                                                                                    |
|                                                                 |                                                                                                    |
|                                                                 | ite Drafts 9 Messages 0 My Time 0 Hours S   Funding Sources Users Admin   Image: Search Actions Admin Help   Image: Actions Add Case Time My Time Today My Time By Month   My Time Last Month My Time Last Month My Time Today |

This **add time** process brings you to the same **Case Timeslip** screen but be aware there is no case associated with this timeslip currently. You will have to search for cases by case number or client name to assign this timeslip to a case.